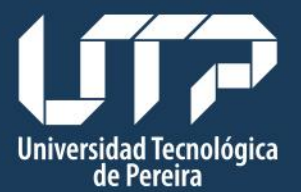

Centro de Recursos Informáticos y Educativos • Desarrollo y Administración Web

# MANUAL DE USUARIO

# BASE INTERNACIONAL BIBLIOGRÁFICA SOBRE LECTURA Y ESCRITURA

# **REMITIR REFERENCIA WEB**

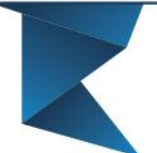

Teléfono: 313 74 38 "Tecnología al Servicio de sus ideas" Fax: 313 71 07

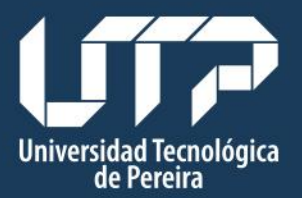

# Centro de Recursos Informáticos y Educativos

• Desarrollo y Administración Web

## Tabla de contenido

1. Remitir referencia

## Web

| 3       |
|---------|
| . 3     |
| 4       |
| 4       |
| 4       |
| 5       |
| 5       |
| 5       |
| · · · · |

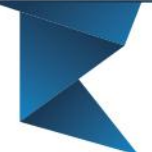

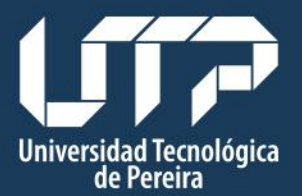

# Centro de Recursos Informáticos y Educativos

• Desarrollo y Administración Web

# 1. Remitir referencias

## Web

### 1.1. Título

Se especifica el nombre de la referencia.

### 1.2. Autor (es)

Se especifica el nombre del autor. Al momento de ingresar el autor se debe verificar que no exista, para ello se escribe el nombre del autor en el campo Autor (es), si aparece el nombre del autor que se busca, se selecciona.

| Universidad<br>de Pereira<br>Inscripciones Facultades Universidad | icio   Accesibilidad   Mapa del Sitic<br>Se internaciona<br>  Academia   UTP Virtual   Servici | Atención al Ciudadano   Peticiones, Quejas y Reclamos   Co<br>al bibliográfica sobre Lectu<br>os   Internacional | ura y Escritura |
|-------------------------------------------------------------------|------------------------------------------------------------------------------------------------|----------------------------------------------------------------------------------------------------|-----------------|
| Inicio » Referencias » Remitir refe                               | erencia Libro                                                                                  |                                                                                                    |                 |
| Inicio                                                            | Remitir referencia Libro                                                                       | )                                                                                                    |                 |
| Remitir referencia                                                | Título                                                                                         | Ingrese el título de la referencia                                                                               |                 |
| Listar referencias                                                | Autor (es)                                                                                     | Contiene el título de la referencia                                                                              |                 |
| Listar por temáticas                                              | ,,,,,,,,,,,,,,,,,,,,,,,,,,,,,,,,,,,,,,,                                                        | Abate S                                                                                                    |                 |
| Buscar referencia                                                 |                                                                                                | Acevedo Moreno A                                                                                                 |                 |
| Búsqueda avanzada                                                 |                                                                                                | Acosta O. M.                                                                                                    |                 |
| Administrador                                                     | Editorial                                                                                      | Acosta G<br>Acuña C                                                                                              | ·               |
|                                                                   | Fecha de publicación                                                                           | Adam J. M                                                                                                    | •               |
|                                                                   | Pais                                                                                           | Adelstein A<br>Seeccone on pas                                                                                   |                 |
|                                                                   | Resumen (opcional)                                                                             |                                                                                                    | Figura (1       |

Si no se encuentra el autor, se crea.

Teléfono:

313 74 38

3

| versidad Tecnológica<br>de Pereira |                                                                                                    |                                                                                                    | Centro de Recur<br>Informáticos y Educati                                                                                                    | sos<br>vos |
|------------------------------------|----------------------------------------------------------------------------------------------------|----------------------------------------------------------------------------------------------------|----------------------------------------------------------------------------------------------------|------------|
|                                    |                                                                                                    |                                                                                                    | • Desarrollo y Administración l                                                                                                    | Neb        |
|                                    | Universidad<br>Tecnológica<br>de Pereira                                                                                                    | icio   Accesibilidad   Mapa del Siti                                                                                                    | o   Atención al Ciudadano   Peticiones, Quejas y Reclamos   Correo   RSS                                                                                                    | 3          |
|                                    | Inscripciones   Facultades   Universidad                                                                                                    | icio   Accesibilidad   Mapa del Siti<br>Se internacion<br>  Academia   UTP Virtual   Servic                                                                                  | o   Atención al Ciudadano   Peticiones, Quejas y Reclamos   Correo   RSS<br>al bibliográfica sobre Lectura y Escrit<br>sos   Internacional                                                                                                    | ivra       |
|                                    | Inicio » Referencias » Remittr refe                                                                                                    | icio   Accesibilidad   Mapa del Siti<br>Se internacion<br>  Academia   UTP Virtual   Servic<br>erencia Libro<br>Remitir referencia Libr                                      | o   Atención al Ciudadano   Peticiones, Quejas y Reclamos   Correo   RSS<br>al bibliográfica sobre Lectura y Escrit<br>sos   Internacional                                                                                                    | Ura        |
|                                    | theoridgia<br>beneficial technologia<br>beneficial technologia<br>Ba<br>Inscripciones Facultades Universidad<br>Inicio » Referencias » Remitir refe<br>Inicio<br>Remitir referencia           | icio   Accesibilidad   Mapa del Siti<br>Se internacion<br>  Academia   UTP Virtual   Servic<br>erencia Libro<br>Remitir referencia Libr<br>Título                            | o   Atención al Ciudadano   Peticiones, Quejas y Reclamos   Correo   RSS al bibliográfica sobre Lectura y Escrit sos   Internacional   o Ingrese el tlulo de la referencia                                                                                                    | a<br>ura   |
|                                    | Inicio<br>Inicio<br>Remitir referencia<br>Listar referencias                                                                                                    | icio   Accesibilidad   Mapa del Siti<br>Se internacion<br>  Academia   UTP Virtual   Servic<br>erencia Libro<br>Remitir referencia Libr<br>Título                            | o   Atención al Ciudadano   Peticiones, Quejas y Reclamos   Correo   RSS al bibliográfica sobre Lectura y Escrit sos   Internacional   o Internacional   Continue el titulo de la referencia Continee el titulo de la referencia                                                                                                    | a<br>Ura   |
|                                    | Inscripciones Facultades Universidad<br>Inscripciones Facultades Universidad<br>Inicio » Referencias » Remitir referencia<br>Remitir referencia<br>Listar referencias<br>Listar por temáticas | icio   Accesibilidad   Mapa del Siti<br>Se internacion<br>Academia   UTP Virtual   Servic<br>erencia Libro<br>Remitir referencia Libr<br>Título<br>Autor (es)                | o   Atención al Ciudadano   Peticiones, Quejas y Reclamos   Correo   RSS al bibliográfica sobre Lectura y Escrit sos   Internacional   b hyrese el titulo de la referencia Contiene el titulo de la referencia Seleccione uno e más autores.                                                                                                    | Ura        |
|                                    | Inicio Remitir referencias                                                                                                    | icio   Accesibilidad   Mapa del Siti<br>Se internacion<br>  Academia   UTP Virtual   Servic<br>erencia Libro<br>Remitir referencia Libr<br>Título<br>Autor (es)              | o   Atención al Ciudadano   Peticiones, Quejas y Reclamos   Correo   RSS al bibliográfica sobre Lectura y Escrit too   Internacional    o hgrese el tudo de la referencia Contiene el título de la referencia Seleccione uno o más autores. Si un autor no se encuentra dé clic en Crear autor                                                                                              | iura<br>a  |
|                                    | thicio<br>Remitir referencias<br>Listar referencias<br>Buscar referencia<br>Buscar referencia<br>Buscar referencia<br>Buscar referencia<br>Buscar referencia                                  | icio   Accesibilidad   Mapa del Siti<br>Se internacion<br>  Academia   UTP Virtual   Servic<br>erencia Libro<br>Remitir referencia Libr<br>Título<br>Autor (es)<br>Editorial | o   Atención al Ciudadano   Peticiones, Quejas y Reclamos   Correo   RSS al bibliográfica sobre Lectura y Escrit tector   Internacional   tector   Internacional   tector   Internacional   tector   Contiene el título de la referencia Contiene el título de la referencia Seleccione uno o más autores. Si un autor no se encuentra dé clic en Crear autor Esteccione cree una editorial | Ura<br>a   |

Si el autor es una institución o una organización se debe introducir en el campo apellido el nombre de la institución y en el campo nombre un punto.

| Universidad<br>Tecnológica<br>de Pereira | Inicio   Accesibilidad   Mapa del Sil | tio   Atención al Ciudadano   Peticiones, Quejas y Reclamos   Correo   RSS |
|------------------------------------------|---------------------------------------|----------------------------------------------------------------------------|
| Ba                                       | ase internacion                       | nal bibliográfica sobre Lectura y Escritura                                |
| Inscripciones   Facultades   Universida  | d   Academia   UTP Virtual   Servi    | icios Internacional Q                                                      |
| Inicio » Referencias » Remitir re        | ferencia Libro                        |                                                                            |
| Inicio                                   | Remitir referencia Lib                | ro                                                                         |
| Remitir referencia                       | Título                                | Ingrese el título de la referencia                                         |
| Libro                                    |                                       | Contiene el título de la referencia                                        |
| Capítulo                                 | Autor (es)                            | Seleccione uno o más autores.                                              |
| Artículo                                 |                                       | Si un autor no se encuentra dé clic en Crear autor                         |
| Tesis                                    |                                       | L Crear autor                                                              |
| Ponencia                                 | Editorial                             | Seleccione o cree una editorial                                            |
| Web                                      |                                       |                                                                            |
| Listar referencias                       | Fecha de publicación                  | Tematica Sin Clasificar 🔻                                                  |
| Listar por temáticas                     | País                                  | Seleccione un país   Ciudad Seleccione o cree una ciudad                   |
| Buscar referencia                        | Resumen (opcional)                    |                                                                            |
|                                          |                                       |                                                                            |

### 1.3. Página web

Se especifica la dirección web en donde puede ser consultada la referencia.

#### 1.4 Institución

Se especifica el nombre de la institución, compañía u organización a nombre de la cual se encuentra publicada la referencia.

### 1.5. Fecha de consulta

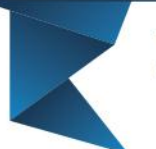

4

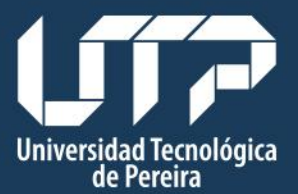

## Centro de Recursos Informáticos y Educativos

• Desarrollo y Administración Web

Se especifica la fecha en la que se consultó la página web.

#### 1.6. Temática

Se escoge la temática a la que pertenece la referencia, si la referencia no tiene temática se escoge el ítem "sin clasificar".

#### 1.7. Documento adjunto

En este campo se adjunta el documento en donde se encuentra contenida la referencia, en caso de que no se tenga documento se deja el espacio vacío.

#### 1.8. Tipo

Se selecciona el tipo de documento que se adjuntó, los documentos pueden ser de tipo: articulo, libro, reseña o resumen.

| Buscar referencia       Image: Contraction de la revisita and conte serie de la revisita         Bisigueda avanzada       Numero         Administrador       Volumen         Página velo       resear ander ado de serie de la revisita donde serie de la revisita         Oli       resear ander ado de serie de la revisita donde serie de la revisita donde parte est anticola         Oli       resear ander ado de objeto que identifica el anticola:         Oli       resear anticola:         Oli       resear anticola:         Oli       resear anticola:         Oli       resear anticola:         Oli       resear anticola:         Oli       resear anticola:         Oli       researce on pasi:         Occumento       researce on pasi:         Occumento       researce non-         Occumento       researce non-         Order referencia del africtor       researce         Reserver       reserver       reserver         Reserver       referencia del africtor       reserver         Reserver       referencia del africtor       referencia del africtor                                                                                                    | Listar por temáticas |                      | Si un autor no se encuentra dá clic en Crear autor                                                                                                    |
|----------------------------------------------------------------------------------------------------|----------------------|----------------------|----------------------------------------------------------------------------------------------------|
| Bisqueda avanzad     Administrador     Nombre revisia     Indica el nombre de la revista donde aparece el articulo     Administrador     Nomer evisia     Nemero   Volumeno   Página web   Orare di elevisita donde puede ser consultado el articulo, o página web de la revista   Dol   revise di elevisitador digital de objeto que distrifica el articulo   País   Resumen (opcional)   Documento   Elevisitador BUP, DOC, o DOC,   Tantón mismo BNE.   Ratificardor distritudor     País   Seccone un pás   Nethora BUP, DOC, o DOC,   Barone BUR   Cathidra BPE, DOC, o DOC,   Barone BUR   Cathidra BPE, DOC, o DOC,   Barone Bublicació del artículo     Secone un table     Secone un table     Secone un                                                                                                    | Buscar referencia    |                      | L Crear autor                                                                                                    |
| Administrador       Número       Volumen       Páginas         Página web       Verse una página web donde pueda ser consultado el artículo       Página web       Página web         Página web       Verse una página web donde pueda ser consultado el artículo       Página web       Página web         D01       Verse una página web donde pueda ser consultado el artículo       Página web       Página web         D01       Verse una página due dojeto que identifica el artículo       Tenática       Sin Clusificar         Página       Seccone un pás       Cludad       Seccone o cree una cludad       Imagina web         Pásis       Seccone un pás       Cludad       Seccone un teito       Verseu na formar due teitor         Pásis       Seccone un pás       Tipo       Seccone un teito       Verseu na formar due teitor         Documento       Seccone un pás       Tipo       Seccone un teito       Verseu na formar due teitor         Resumen       Option of Directericia del artículo       Verseu na formar due teitor       Párseina       Resumen         Resumen       Resumen in teitor       Resumen       Tipo       Seccone un teito       Verseu na formar due teito         Directericia del artículo       Resumen       Resumen       Resumen       Resumen       Resumen | Búsqueda avanzada    | Nombre revista       | Ingrese el nombre de la revista donde aparece el artículo                                                                                                    |
| Página web mgrase una página web donde pueda ser consultado el artículo, o página web de la revista   DOI mgrase identificador digital do elgibo que identifica el artículo   DOI mentioned and consultado el artículo   País Seccone un país   País Seccone un país   Ciudad Seccone un país   Ciudad Seccone un país   Documento Seccone un país   Documento Seccone un país   Arbinso PDF, DOC, o DOCX<br>Taminison mais   Tremitir referencia del artículo                                                                                                    | Administrador        | Número               | Indica el nombre de la revista donde aparece el artículo Volumen Páginas                                                                                                    |
| Página web donde puede ser consultado el artículo, o página web de la revista   DOI   Intricador digital de objeto que identifica este artículo   Identificador digital de objeto que identifica este artículo   Identificador digital de objeto que identifica este artículo   Peris   Selecconer un país   Ciudad   Selecconer un país   Ciudad   Selecconer archivo   Ingent (opcional)   Doumento   Selecconer archivo   Ingent index roles roles   Resumen (opcional)   Index roles roles   Resumen (opcional)   Index roles roles   Resumen (opcional)   Index roles roles   Resumen (opcional)   Index roles roles   Resumen (opcional)   Index roles roles   Resumen (opcional)   Index roles roles   Resumen (opcional)   Resumen (opcional)                                                                                                    |                      | Página web           | Ingrese una página web donde pueda ser consuitado el artículo                                                                                                    |
| Fecha de publicación       Temática       Sin Dusificar         País       Seleccione un país       Ciudad       Seleccione o cres una ciudad         Resumen (opcional)                                                                                                    |                      | DOI                  | Página web donde puede ser consultado el artículo, o página web de la revista Ingrese el identificador digital de objeto que identifica este artículo Identificador digital de objeto que identifica el artículo |
| Pais       Seleccione un pais       Ciudad       seleccione o cree una cludad         Resumen (opcional)                                                                                                    |                      | Fecha de publicación | Temática Sin Clasificar                                                                                                    |
| Resumen (opcional) Documento Celeccionar archivo Ningúonado Archivos PDF, DOC, o DOCX Tamaño máximo 8mb. Remitir referencia del artículo Figura (4)                                                                                                    |                      | País                 | Seleccione un pais                                                                                                    |
| Documento Seleccionar archivo Ningúonado Tipo Seleccione un tipo Archivos PDF, DOC, o DOCX.<br>Tamaño máximo 8mb.<br>Remitir referencia del artículo Fieseña Resumen                                                                                                    |                      | Resumen (opcional)   |                                                                                                    |
| Remitr referencia del artículo                                                                                                    |                      | Documento            | Seleccionar archivo Ninpůonado Tipo Seleccione un tipo<br>Archivos PDF, DOC, o DOCX.<br>Tamaño máximo 8mb.<br>Libro                                                                                              |
| Figura (4)                                                                                                    |                      |                      | Remitir referencia del artículo                                                                                                    |
|                                                                                                    |                      |                      | Figura (4)                                                                                                    |

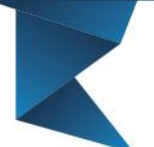

5